## Set up RTC timer for automatic start of Ultron

- Turn on Ultron and press DELETE to enter bios
- Then go into Advanced, followed by S5 RTC Wake Settings

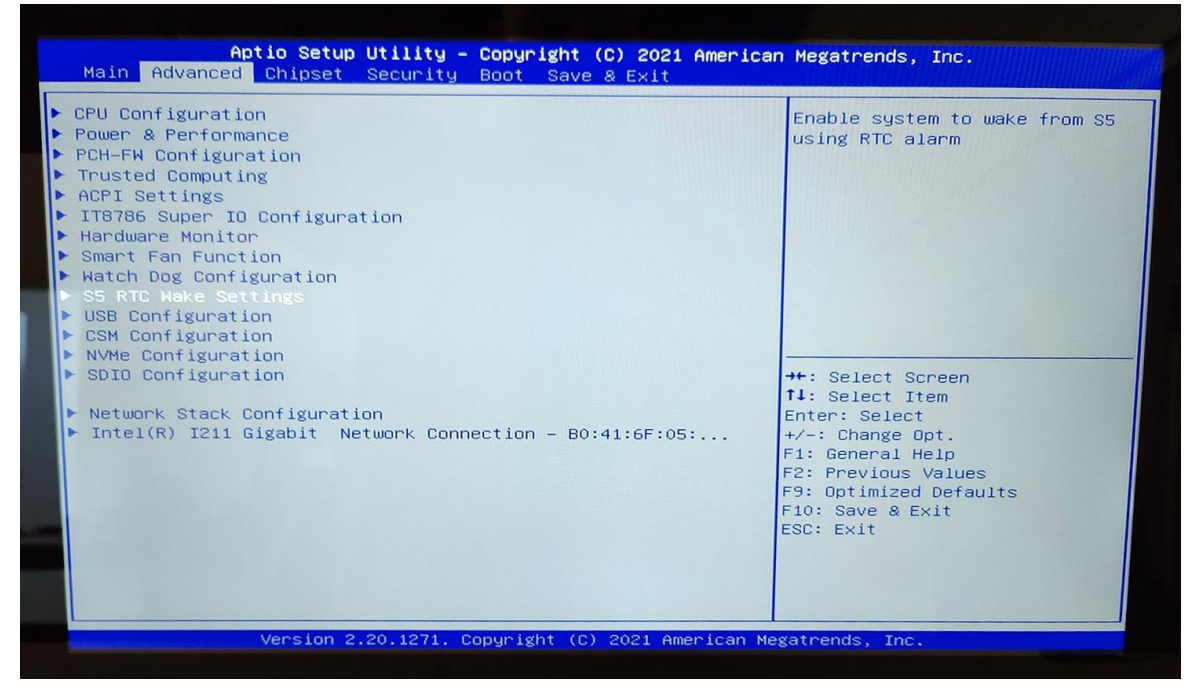

## • Set Wake System from S5 to Fixed Time and select time

| Hake system from S5       [Fixed Time]         Hake up hour       8         Hake up minute       0         Hake up second       0         Hake up second | Aptio Setup Utility<br>Advanced                                         | – Copyright (C) 2021 America | an Megatrends, Inc.                                                                                                    |
|----------------------------------------------------------------------------------------------------|-------------------------------------------------------------------------|------------------------------|----------------------------------------------------------------------------------------------------|
|                                                                                                    | Wake system from S5<br>Make up hour<br>Wake up minute<br>Wake up second | [Fixed Time]<br>8<br>0<br>0  | Enable or disable System wake<br>on alarm event. Select<br>FixedTime, system will wake on<br>the hr::min::sec specified.<br>Select DynamicTime , System<br>will wake on the current time<br>+ Increase minute(s)<br>++: Select Screen<br>14: Select Item<br>Enter: Select<br>+/-: Change Opt.<br>F1: General Help<br>F2: Previous Values<br>F9: Optimized Defaults<br>F10: Save & Exit<br>ESC: Exit |

• After selection, press F10 and select YES

## Set up shutting down Ultron in Windows using Command Prompt

Start a command prompt with administrator rights and enter the following:
18:00 (Marked in red, can be changed to the desired turn-off time)

schtasks /CREATE /SC DAILY /TN "SHUTDOWN" /TR "C:\Windows\System32\shutdown.exe /s /f" /ST 18:00

Further customization / changes must then be customized in the Windows task manager